# Rad sa datotekama i fasciklama

Tokom rada na računaru često se javlja potreba za kopriranjem, premeštanjem i brisanjem datoteka i/ili fascikli kao i promenom hijerarhijske strukture. Sa datotekama i fasciklama može se raditi na više načina. Uglavnom se koristi **My computer** ili **Windows Explorer**.

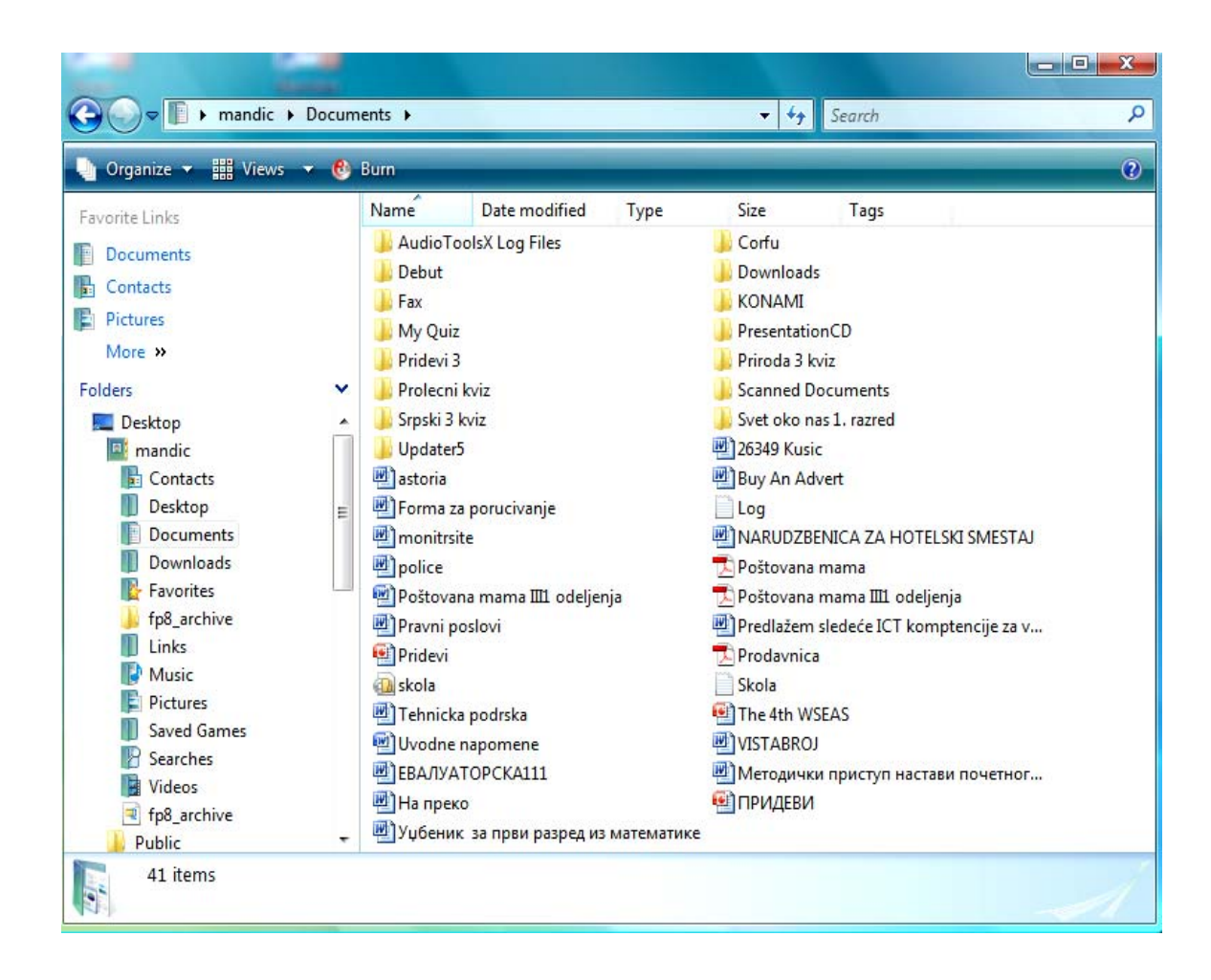

Slika 1. Ekranski prikaz foldera Documents

Prikaz fascikle **Document** dobija se dvostrukim klikom na desni taster miša na meniju sa leve strane ekrana - **Documents**. Kada kreiramo neki izveštaj u tekst procesoru ili koristimo druge softvere za tabele, grafikone, slike, prezentacije i sl., dokumenti se standardno arhiviraju u folder **Documents**.

## Kreiranje fascikle

Nova fascikla (Folder) kreira se iz menija File naredbom New--> Folder ili iz menija postavljenog uz levu ivicu prozora Make a new Folder. Posle pokretanja naredbe potrebno je uneti ime nove fascikle.

|                                                                                                    | ts 🕨                                                                                                    |                                                                                               |            | <b>▼</b> \$4                                                                                                    | Search                                                                                                    |                                     |
|----------------------------------------------------------------------------------------------------|----------------------------------------------------------------------------------------------------|-----------------------------------------------------------------------------------------------|------------|----------------------------------------------------------------------------------------------------|----------------------------------------------------------------------------------------------------|-------------------------------------|
| Organize 🔻 🎬 Views 👻 🚷 Bu                                                                                                    | Irn                                                                                                    | _                                                                                             |            |                                                                                                    |                                                                                                    | 0                                   |
| New Folder                                                                                                    | ime                                                                                                    | Date modified                                                                                 | Туре       | Size                                                                                                    | Tags                                                                                                    |                                     |
| Cut<br>Copy<br>Paste<br>Undo<br>Redo<br>Select All<br>Layout ►<br>Folder and Search Options<br>Delete<br>Rename<br>Remove Properties<br>Properties<br>Close<br>Close<br>Saved Games<br>Searches<br>Searches<br>Videos | AudioToo<br>Debut<br>Fax<br>My Quiz<br>Pridevi 3<br>Prolecni k<br>Srpski 3 kv<br>Updater5<br>astoria<br>Forma za<br>monitrsite<br>police<br>Poštovana<br>Pravni pos<br>Pridevi<br>skola<br>Tehnicka<br>Uvodne na<br>EBA/IVATI | IsX Log Files<br>viz<br>riz<br>a mama III odeljenj<br>slovi<br>podrska<br>apomene<br>OPCKA111 | a          | <ul> <li>Corfu</li> <li>Downloads</li> <li>KONAMI</li> <li>Presentation</li> <li>Priroda 3 kviz</li> <li>Scanned Doc</li> <li>Svet oko nas</li> <li>Scatned Adve</li> <li>Cog</li> <li>NARUDZBEN</li> <li>Poštovana m</li> <li>Prodavnica</li> <li>Skola</li> <li>Skola</li> <li>The 4th WSE</li> <li>METOMARDJ</li> <li>METOMARDJ</li> <li>METOMARDJ</li> <li>METOMARDJ</li> <li>МЕТОМИКИ И</li> <li>ПРИДЕВИ</li> </ul> | CD<br>z<br>:uments<br>1. razred<br>irt<br>IICA ZA HOTELS<br>iama<br>iama III1 odeljen<br>edeće ICT komp<br>AS | 5KI SMESTAJ<br>nja<br>stencije za v |
| Public - 41 items                                                                                                    | Уџбеник                                                                                                    | за први разред из к                                                                           | иатематике |                                                                                                    |                                                                                                    |                                     |

Slika 2. Kreiranje nove fascikle

### Selektovanje datoteka i fascikli

Da bi određenu datoteku ili fasciklu koprirali, premestili ili obrisali potrebno je izvršiti označavanje (selekciju).

Selektovanje više datoteka ili foldera koji se nalaze u nizu vrši se mišem ili označavanjem prve datoteke ili foldera zatim držanjem tatera **Shift** i klikom na željene ikone u nizu. (Slika 3.)

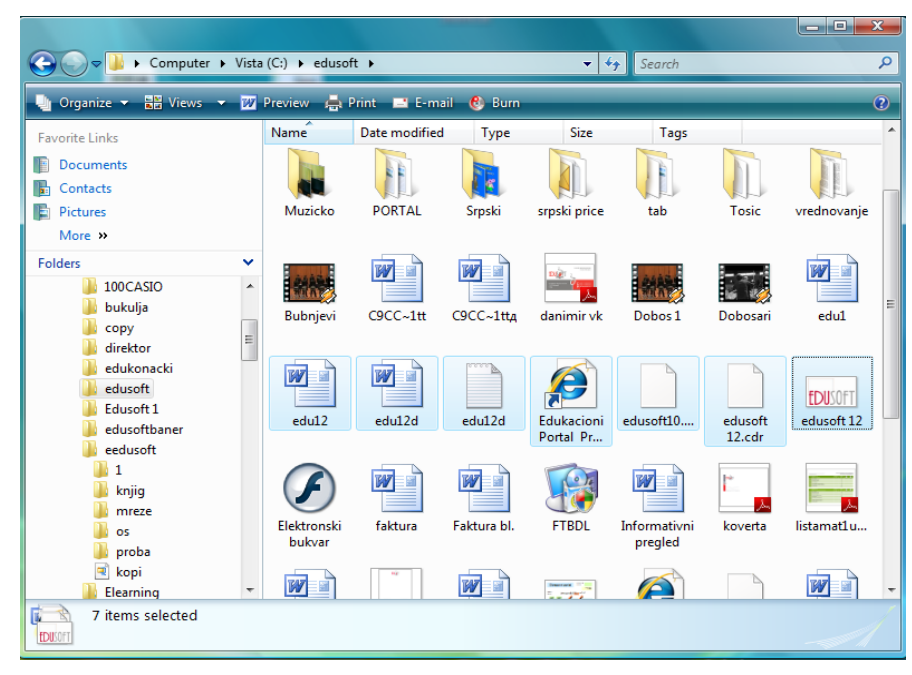

Slika 3 Selektovanje datoteka u nizu

Za označavanje više datoteka koje nisu u nizu procedura je sledeća: označiti prvu, držati pritisnut taster **Ctrl** i klikom na svaku sledeću datoteku koju želimo označiti. (Slika 4.)

|                                                                                                    |            |                       |                 |                       |                         |                         |                   |                       | ^ |  |  |  |  |
|----------------------------------------------------------------------------------------------------|------------|-----------------------|-----------------|-----------------------|-------------------------|-------------------------|-------------------|-----------------------|---|--|--|--|--|
| Computer +                                                                                                   | Vista      | a (C:) 🕨 edusot       | ft⊧             |                       | <b>v</b> 4              |                         |                   |                       | ٩ |  |  |  |  |
| 🆣 Organize 🔻 🚟 Views 🔻 💯 Open 🚔 Print 📼 E-mail 🔞 Burn 🕐                                                      |            |                       |                 |                       |                         |                         |                   |                       |   |  |  |  |  |
| Favorite Links                                                                                               |            | Name                  | Date modified   | Туре                  | Size                    | Tags                    |                   |                       | ^ |  |  |  |  |
| Documents                                                                                                    |            |                       |                 |                       |                         |                         |                   |                       |   |  |  |  |  |
| Contacts                                                                                                    |            |                       |                 |                       |                         |                         |                   |                       |   |  |  |  |  |
| Pictures                                                                                                    |            | Muzicko               | PORTAL          | Srpski                | srpski price            | tab                     | Tosic             | vrednovanje           |   |  |  |  |  |
| More »                                                                                                    |            |                       |                 |                       |                         |                         |                   |                       |   |  |  |  |  |
| Folders                                                                                                    | <b>*</b>   | Bubnjevi              | C9CC~1tt        | C9CC~1tt <sub>A</sub> | danimir vk              | Dobos 1                 | Dobosari          | edu1                  | н |  |  |  |  |
| <ul> <li>director</li> <li>edusoft</li> <li>Edusoft 1</li> <li>edusoftbaner</li> <li>edusoftbaner</li> </ul> |            | edu12                 | edu12d          | edu12d                | Edukacioni<br>Portal Pr | edusoft10               | edusoft<br>12.cdr | EDUSOFT<br>edusoft 12 |   |  |  |  |  |
| li 1     li knjig     li mreze     li os     proba                                                           |            | Elektronski<br>bukvar | faktura         | Faktura bl.           | FTBDL                   | Informativni<br>pregled | koverta           | listamat1u            |   |  |  |  |  |
| kopi<br>Elearning<br>4 items selected Date                                                                   | +<br>e mod | lified: 14.2.2007     | 0:25 - 6.11.200 | Authors: Add          | an author               | A                       |                   |                       | + |  |  |  |  |
|                                                                                                    |            |                       |                 |                       |                         |                         |                   |                       |   |  |  |  |  |

Slika 4. Selektovanje datoteka koje nisu u nizu

Za označavanje celokupnog sadržaja fascikle koristi se naredba Sellect All iz menija Edit.

### Brisanje datoteka i fascikli

Brisanje u okviru prozora vrši se izborom datoteke ili foldera i pritiskom na taster **Delete** na tastaturi ili naredbom **Delete this file** iz menija u prozoru **My computer**.

Obrisane datoteke se ne uklanjaju automatski, već se prebacuju u korpu za otpatke (**Recycle Bin**), tako da datoteku ili folder možemo izbrisati premeštanjem ili odvlačenjem u **Recycle Bin** koji se nalazi na radnoj povrišini (**Desktop**).

Datoteku ili fasciklu koja je greškom obrisana može se vratiti pomoću naredbe Undo (Poništi) iz menija Edit ili naredbom Restore this item (vrati ovu stavku) iz prozora Recycle Bin koji se otvara dvostrukim klikom miša.

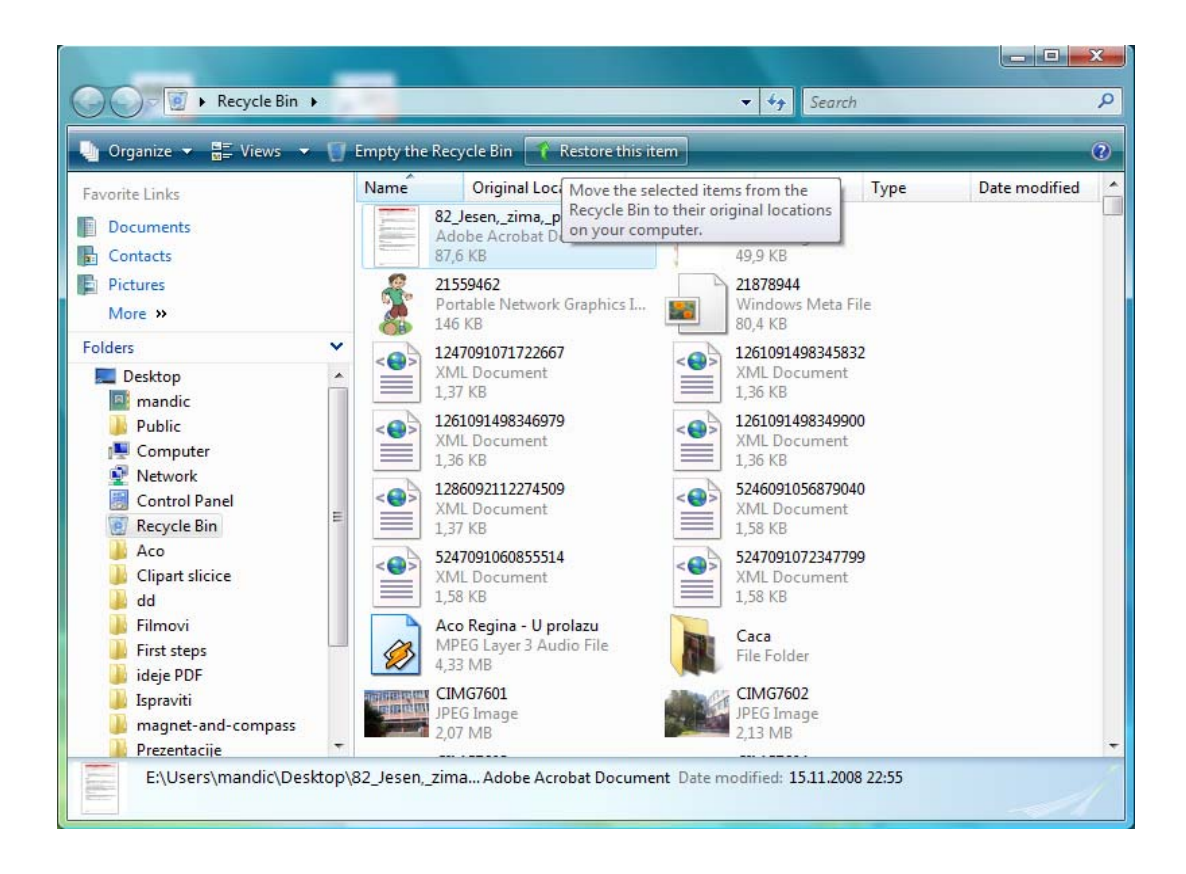

Slika 5. Prozor za dijalog Reycle Bin

### Premeštanje i kopiranje datoteka i fascikli

Za premešatanje i kopiranje datoteka i fascikli možemo koristiti naredbe **Cut** (Izreži), **Copy** (Kopiraj) i **Paste** (Nalepi) iz menija **Edit** (uređivanje) ili sa trake alata uz levu ivicu prozora kao što je prikazano na slici 6.

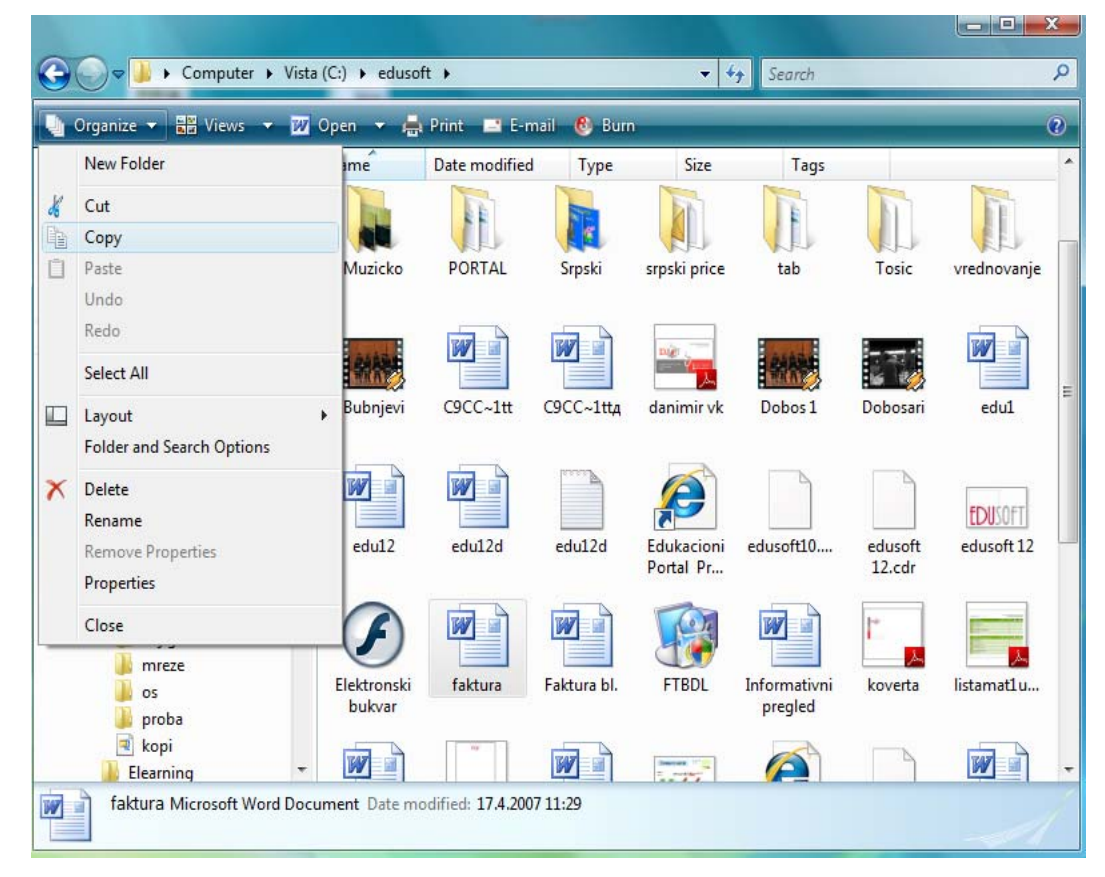

Slika 6. Ekranski prikaz fascikle eedusoft

Za premeštanje označene datoteke npr. **faktura.doc**, potrebno je datoteku selektovati i izabrati naredbu **Cut.** Datoteka se kopira naredbom **Copy**.

U oba slučaja sa popisa fascikli koji se nalazi u levom delu ekrana potrebno je izabrati fasiklu u koju želimo premestiti ili kopirati datoteku i kliknuti na naredbu **Paste.** 

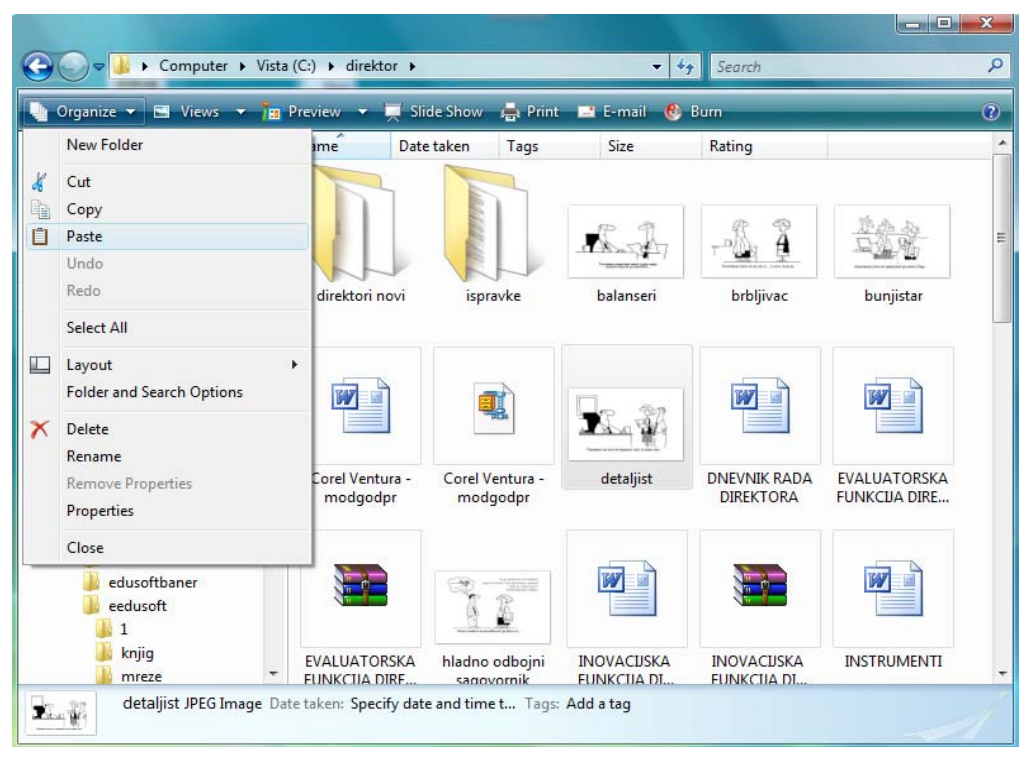

Slika 7. Kopiranje datoteke u folder direktor

Mehanizam kopiranja i razmene objekata među programina, kao i unutar istog programa počiva na klipbordu (**Clipboard**) ili *oglasnoj tabli*. Klipbord je segment radne memorije (bafer) u koji svaki program može da pošalje podatke ili da ih iz njega učita, ako ih tamo ima. Klipbord u jednom trenutku može da sačuva samo jedan segment podataka. Naime poslati sadržaj ostaje u njemu sve dok ne stigne neki novi ili dok se klipbord posebnom naredbom ili isključenjem računara ne obriše. Da bismo poslali ekranski prikaz u klipbord potrebno je da pritisnemo taster na tastaturi **Print Screeen**. Naredbom **Paste** npr. iz programa **Word** ekranski prikaz učitavamo iz klipborda.

Kopiranje datoteka i fascikli može da se izvede na više načina od kojih je prikazan jedan. Drugi način je da strelicu miša pozicioniramo na datiteku ili folder koji želimo da kopiramo, pritisnemo levi taster miša i držimo pritisnut, dok prevlačimo datoteku (folder) do foldera ili diska na koji želimo da je iskopiramo. Datoteka ili fascikla se.može premestiti i kopirati, između ostalog, na disketnu jedinicu, 3,5 Floppy (A:) ili DVD (CD).

#### Promena imena

Datotekama i fasciklama može se promeniti ime na više načina. Kada smo u prozoru **eedusoft** treba označiti datoteku ili fasciklu, i a iz menija **Organize** pokrenuti naredbu **Rename**. Zatim je potrebno upisati novo ime i pritisnuti taster **Enter**.

#### Kreiranje prečice

Ikonu za bilo koji program ili fasciklu možemo postaviti na radnu površinu (Desktop), tako što pomoću klika desnog tastera miša na praznom delu radne površine otvorimo meni i izaberemo naredbu **Send To - Desktop**.

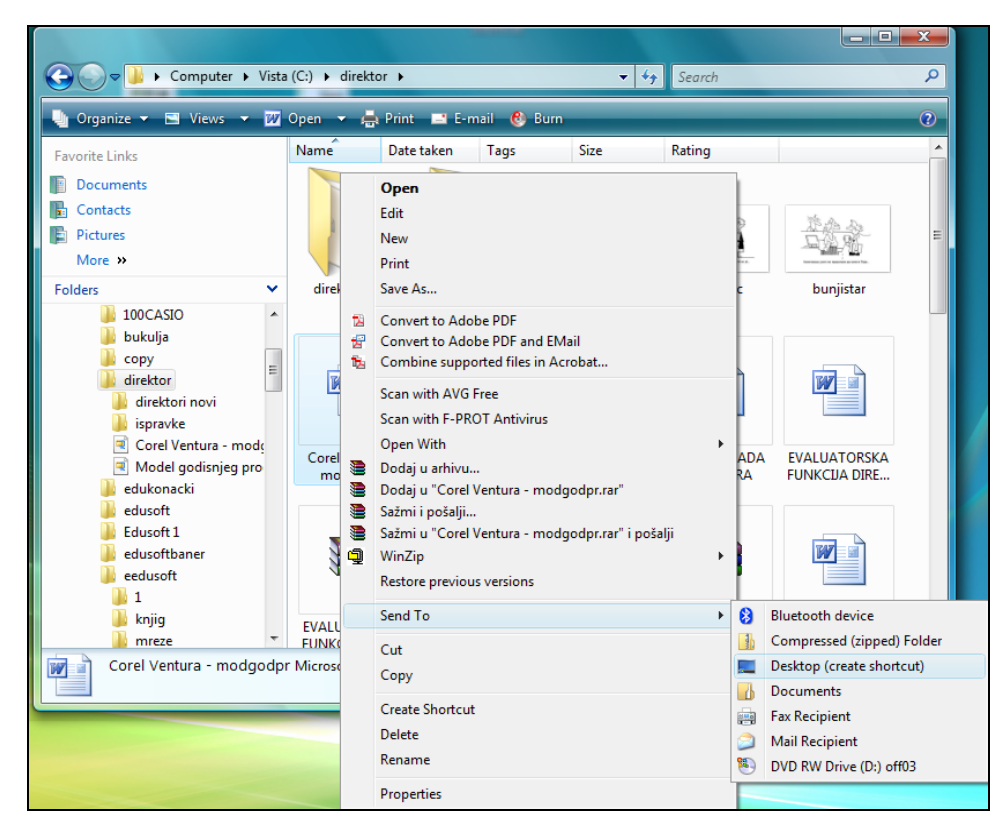

Slika 8. Prozor kreiranje prečica - Create Shortcut

Prečica nam omogućavaju jednostavnije aktiviranje programa sa kojima najčešće radimo, mada moramo voditi računa da ne pretrpamo radnu površinu datotekama ili softverima, jer to može dovesti do još težeg snalaženja u radu sa računarom.